There is no switch to turn off FC checking but you can create a custom card format to ignore them.

Open the card formats as shown below;

| Enable Description Addres                                                                                                    | P 🕆 📧 🗶 💷 🖌                                                                                                    |   |         |
|----------------------------------------------------------------------------------------------------|----------------------------------------------------------------------------------------------------|---|---------|
|                                                                                                    | Enable Descriptio                                                                                                    |   | Address |
| Biometrics Network 2 2                                                                                                    | Network 2                                                                                                    |   | 2       |
| Video Integration<br>Timing<br>Global Antipassback<br>C Car Parking<br>Status Map<br>Reports<br>Reports<br>Reports<br>Reader Type<br>Reader Type<br>Reader | Implementation     Reader Type     Implementation     Wiegand 35 Bits     Wiegand 37 Bits     Wiegand 37 Bits     Wiegand 32 Bits     Wiegand 32 Bits     Wiegand 32 Bits     Wiegand 34 Bits     Wiegand 40 Bits     Wiegand 40 PCSC Bits     Wiegand 64 Bits     Wiegand 37 Bits (10bit FC/16bit ID)     Clock and Data 6 digits     Wiegand 37 (Rosslare)     Wiegand 38 Bit (Rosslare Proprietary) (AC-825 | × |         |

Then create a new format by clicking on the green + symbol, change the name, enter the data shown, that is 00000000DDDDDDDDDDDDDDDDDDDDDDD

(that's 9 zeros, 16 D's and one zero) you can copy and paste the string in. Check the box Set as Default" to make this the default format when you add additional cards to the system then hit OK to close and save.

| Reader Type                                          | × |    |        |
|------------------------------------------------------|---|----|--------|
| 🔁 🖙 🗙                                                |   |    |        |
| Description                                          | ^ |    |        |
| Wiegand 37 Bits                                      |   |    |        |
| Wiegand 32 Bits                                      |   |    |        |
| Wiegand 32 Bits Reversed                             |   |    |        |
| Wiegand 34 Bits                                      |   |    |        |
| Wiegand 40 Bits                                      |   |    |        |
| Wiegand 40 PCSC Bits                                 |   |    |        |
| Wiegand 64 Bits                                      |   |    |        |
| Wiegand 37 Bits (10bit FC/16bit ID)                  |   |    |        |
| Clock and Data 6 digits                              |   |    |        |
| Wiegand 37 long ID (16bit FC/19bit ID)               |   |    |        |
| Wiegand 37 (Rosslare)                                |   |    |        |
| Wiegand 37 (AWID)                                    |   |    |        |
| 26 No FC                                             |   |    |        |
| Wiegand 56                                           |   |    |        |
| Wiegand 38 Bit (Rosslare Proprietary) (AC-825IP/805) |   |    |        |
|                                                      |   |    |        |
| Custom Reader Settings                               |   |    | x      |
| Description                                          |   |    |        |
| 26 No EC                                             |   |    |        |
| 201010                                               |   |    |        |
| Number of bits   26 (a)   Vector   Set as Default    |   |    |        |
| Rules                                                |   |    |        |
| 000000000000000000000000000000000000000              |   |    |        |
|                                                      |   |    |        |
|                                                      |   |    |        |
|                                                      |   |    |        |
|                                                      |   |    |        |
|                                                      |   |    |        |
|                                                      |   |    |        |
| L                                                    |   |    |        |
|                                                      |   | OK | Canaal |
|                                                      |   | UK | Cancel |